## Kurze Beschreibung zur Arbeit mit Abgaben in der Schulcloud und Kommentare/Bewertung durch die Lehrer

| - Dateien und Bilder nur hier einfügen                      |                                                      |                                                                                                    |                 |                      |            |  |
|-------------------------------------------------------------|------------------------------------------------------|----------------------------------------------------------------------------------------------------|-----------------|----------------------|------------|--|
|                                                             | OBERSICHT<br>KURSE<br>TEAMS                          | Geschichte Klasse 8b - Napoleon                                                                                                    |                 | 😂 Zu den Kursdateien | 🕫 Zum Kurs |  |
| ■                                                           | AUFGABEN<br>GESTELLTE AUFGABEN<br>ENTWÜRFE<br>ARCHIV | Details Abgabe Kommentar/Bewertung Dateiabgabe Dateiabgabe C Dateien zum Hochladen ablegen.                                                                                                    |                 |                      |            |  |
|                                                             | MEINE DATEIEN<br>NEUIGKEITEN<br>TERMINE              | Zur Abgabe hochgeladene Datelen (ungespeichert!)         IT. Textabgabe $\textcircled{\begin{aligned} \begin{aligned} \hline \begin{aligned} \hline al$ |                 |                      |            |  |
| v                                                           |                                                      | Speichern und Abschicken                                                                                                    |                 |                      |            |  |
| - kurze Antworten können auch - Lehrerkommentare findet man |                                                      |                                                                                                    |                 |                      | t man      |  |
| direkt hier geschrieben werden                              |                                                      |                                                                                                    | hier (anklicken | hier (anklicken)     |            |  |

- immer zum Schluss auf "Speichern und Abschicken" klicken

## Achtung! Nicht nur auf "Aufgaben" gehen!

Über Kurse  $\rightarrow$  Kurs öffnen  $\rightarrow$  auf den blauen Streifen klicken, manchmal sind dort Materialien vom Lehrer bereitgestellt

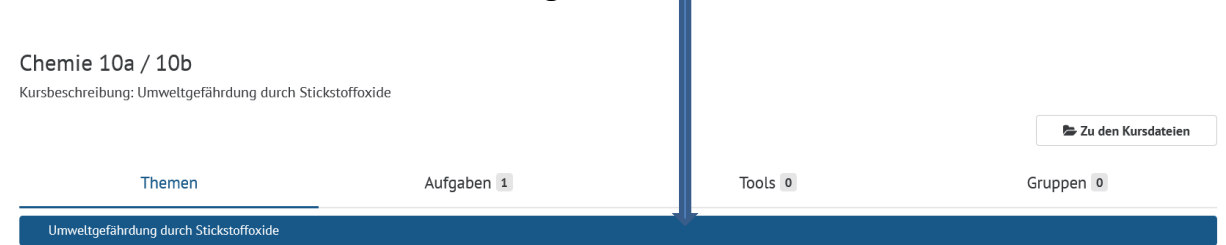